## INSTRUKCJA DLA UCZESTNIKA KONFERENCJI

- Wskazane jest, aby każdy uczestnik Konferencji posiadał konto pocztowe Gmail. Korzystanie z innych kont pocztowych może spowodować brak połączenia.
  W dniu Konferencji - 17 listopada, od 8.30 do godz. 9.00 należy wkleić do przeglądarki Google link Konferencji: Rozpoczęcie i obrady plenarne pod linkiem: <u>https://meet.google.com/enq-dhbv-ouu</u> Link do poszczególnych sekcji: Sekcja 1 – http://meet.google.com/bru-nsbe-pna Sekcja 2 - <u>https://meet.google.com/ugb-bfwi-qqy</u> Sekcja 3 - <u>https://meet.google.com/nmm-dppy-bzj</u> Sekcja 4 - meet.google.com/bew-dcrr-aiq
- Kamera i mikrofon powinny były podłączone do komputera. Po wejściu do Google Meet system może zapytać czy wyrażamy zgodę na korzystanie z kamery i mikrofonu – w tym przypadku należy wyrazić zgodę.
- Następnie należy potwierdzić chęć dołączenia do spotkania poprzez kliknięcie na "dołącz do spotkania".
- 4. W trakcie Konferencji prosimy o przestrzeganie następujących zasad:
- Podczas wystąpień innych uczestników nie korzystamy z mikrofonu, kamery i czatu. Mikrofon należy wyłączyć. W komunikatorze czat jest publiczny. Nie ma możliwości przesyłania wiadomości do wybranych uczestników.
- Zapraszamy do prezentacji wystąpień i do dyskusji w wyznaczonym czasie.